Antes de modificar una macro, deberá familiarizarse con el Editor de Visual Basic. Puede utilizar el Editor de Visual Basic para escribir y modificar macros adjuntas a los libros de Microsoft Excel. Recuerda que primero se tiene se activar la opción de "Desarrollador", está en la pestaña archivo, opción "opciones de Excel", luego se abre una ventana en donde se activan o desactivan una serie de comandos, allí activaremos la casilla de "Desarrollador", como se muestra en la explicación de grabar macros "Forma Manual".

Para establecer el nivel de seguridad de manera que estén habilitadas temporalmente todas las macros, haga lo siguiente:

a) En la ficha **Desarrollador**, en el grupo **Código**, haga clic en **Seguridad de macros**.

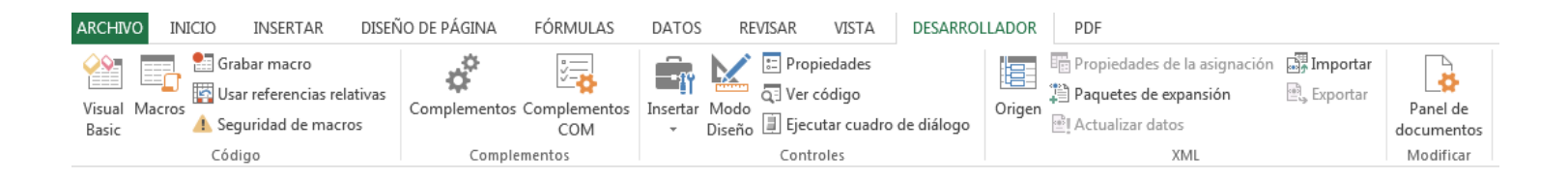

**b)** En Configuración de macros, haga clic en Habilitar todas las macros (no recomendado; puede ejecutarse código posiblemente peligroso) y, a continuación, haga clic en Aceptar.

**NOTA:** Para ayudar a evitar que se ejecute código potencialmente peligroso, recomendamos que vuelva a cualquiera de las configuraciones que deshabilitan todas las macros cuando termine de trabajar con las macros.

- **a.** En la ficha Desarrollador, en el grupo Código, haga clic en Macros.
- **b.** En el cuadro Nombre de la macro, haga clic en la macro que desea modificar.
- **c.** Haga clic en Modificar. Al terminar de hacer las modificaciones correspondientes, cierra la ventana de Microsoft Visual Basic.

## Modificar un Marco

| 🚰 Microsoft Visual Basic para Aplicaciones - Libro1 📃 📼 🔤   |                                                                                                    |  |  |
|-------------------------------------------------------------|----------------------------------------------------------------------------------------------------|--|--|
| <u>Archivo</u> <u>E</u> dición <u>V</u> er <u>I</u> nsertar | <u>Formato</u> <u>D</u> epuración Ejecutar <u>H</u> erramientas <u>C</u> omplementos Ve <u>n</u> tana Ay <u>u</u> da                                                                                                    |  |  |
| i 🛛 🔤 - 🔒 i 🕺 🖻 🛍 🗛 i 🖉                                     | / 🍽 🕨 💷 🕍 😻 🚰 🚰 🔌 🕜 🛛 Lín 13, Col 1 💦 💂                                                                                                    |  |  |
| Proyecto - VBAProject X                                     | Ibrol - Módulol (Código)       Image: General (General)         Image: General (General)                                                                                                    |  |  |
| Módulo 1<br>Módulo 2<br>Módulo 3                            | Ibiro1 - Módulo2 (Código)     Image: Compare and Compare and Com |  |  |
| Modulo4     Modulo4     Propiedades - Módulo2               | Sub Macro_compara() ' Macro_compara Macro ' Crear una macro que permita determinar el mavor de 2 números ub                                                                                                    |  |  |
| Módulo2 Módulo   Alfabética Por categorías                  | ,<br>' Acceso directo: Ctrl+Mayús+C                                                                                                    |  |  |
| (Name) Módulo2                                              | ActiveCell.FormulaR1C1 = "=IF(R[-2]C>R[-1]C,R[-2]C,R[-1]C)"<br>Range("A4").Select<br>End Sub                                                                                                    |  |  |

| Macro                                                                                                    | the second second second second second second second second second second second second second second second se | V X                         |  |
|----------------------------------------------------------------------------------------------------|----------------------------------------------------------------------------------------------------|-----------------------------|--|
| Nom <u>b</u> re de                                                                                                    | la macro:                                                                                                    |                             |  |
| Macro_compara                                                                                                    |                                                                                                    | Ejecutar                    |  |
| Limpiar<br>Macro, basicas                                                                                                    |                                                                                                    | Pa <u>s</u> o a paso        |  |
| Macro suma<br>suma2celdas<br>Sumar                                                                                                    |                                                                                                    | Mo <u>d</u> ificar<br>Crear |  |
|                                                                                                    |                                                                                                    | Eliminar                    |  |
|                                                                                                    |                                                                                                    | Opciones                    |  |
| Macros en:                                                                                                    | Todos los libros abiertos                                                                                       | -                           |  |
| Descripción<br>Crear una macro que permita determinar el mayor de 2 números ubicados en la celda A1 y<br>A2 y poner en la celda A3 el resultado de dicha comparación. |                                                                                                    |                             |  |
|                                                                                                    |                                                                                                    | Cancelar                    |  |

## **Referencia:**

Elaborado a partir de Office. (2013). Modificar una macro. a través de <u>http://office.microsoft.com/es-</u> <u>mx/excel-help/modificar-una-macro-HP010014112.aspx</u>, parafraseado por Recio, D. 2014, Infoteca de la Salud, de la Universidad Autónoma de Coahuila